## MINEQL+ Version 4.6 Download & Installation Instructions

On the Course Materials webpage, click on the link "MINEQL+V4.6" and download the program MINSETUP\_001.dat to your computer.

Rename the file to MINSETUP.exe and run it by double clicking on the file name. This will go through several steps to install MINEQL+ Version 4.6 on your computer creating a new folder.

Check the MINEQL+ Instructions for detailed information on running the program.